## INSTRUKCJA OBSŁUGI FOTOPUŁAPKI

# **Predator Eye i001**

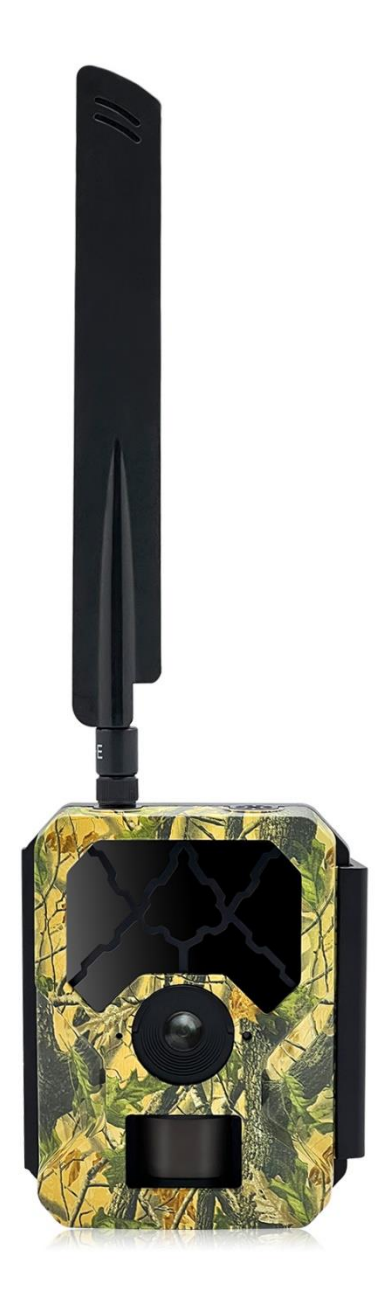

Zeskanuj odpowiedni kod, aby pobrać aplikację ANTI-THEFT CAMERA

na telefon – umożliwia zdalne sterowanie fotopułapką.

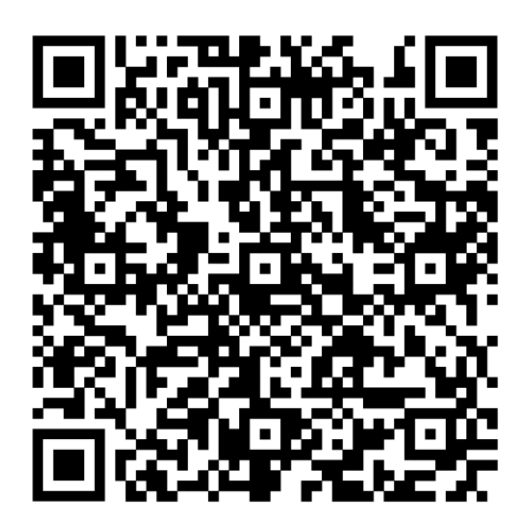

**IOS APP** 

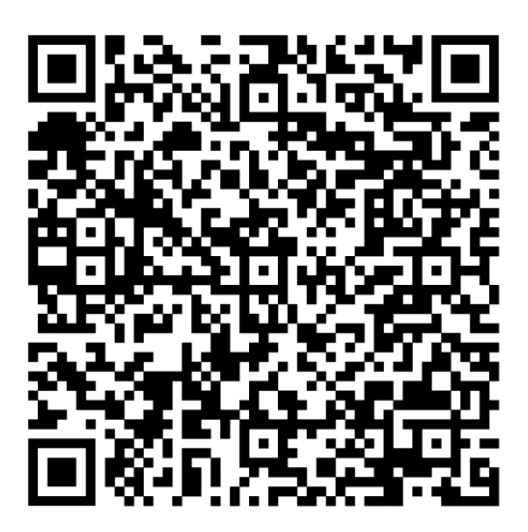

Android APP

Przed rozpoczęciem korzystania z kamery prosimy zapoznać się z instrukcją obsługi.

## Ważne informacje bezpieczeństwa

- Wkładaj i wyciągaj baterie, kartę SIM oraz kartę SD tylko przy wyłączonej fotopułapce.
- Nie należy patrzeć bezpośrednio w źródło/wiązkę laserową.
- Należy używać wyłącznie baterii alkalicznych lub Li-Ion wysokiej jakości, aby nie doszło do ich wycieku/korozji. Zawsze wkładaj baterie zgodnie z polaryzacją na budowie.
- Jakakolwiek forma samodzielnej modyfikacji urządzenia jest niedozwolona (w tym rozkręcenie fotopułapki). Może prowadzić to do uszkodzenia urządzenia, porażenia prądem bądź innych niebezpieczeństw i będzie skutkować utratą gwarancji.
- Nie zaleca się przeprowadzania samodzielnej aktualizacji oprogramowania urządzenia. Może to skutkować jego uszkodzeniem i utratą gwarancji. Zanik zasilania podczas aktualizacji może spowodować uszkodzenie fotopułapki.
- Używanie fotopułapki niezgodnie z prawem lokalnym jest zabronione
- Należy używać fotopułapki zgodnie z normami i obyczajami w danym miejscu. Używanie fotopułapki w sposób naruszający dobra innej osoby jest zabronione.
- Nie wolno ustawiać kamery frontem do źródła światła takiego jak słońce, lampa itp.
- Nie wolno ustawiać kamery blisko źródeł ciepła i źródeł zimna.

### Uruchomienie urządzenia

1. Zasilanie

Przed rozpoczęciem pracy należy włożyć do fotopułapki 8 dobrej jakości, **takich samych** baterii/akumulatorków AA lub 4 **takie same** akumulatorki typu 18650 lub podłączyć ją do zewnętrznego, stabilnego źródła zasilania 12V 2A. Gdy używane jest zasilanie zewnętrzne zaleca się usunięcie baterii. **Uwaga !** Należy użyć prawidłowej polaryzacji załącza !!

Użycie różnych baterii może spowodować ich wylanie i w efekcie uszkodzenie fotopułapki, co finalnie spowoduje utratę gwarancji.

Baterię/akumulatorki należy włożyć biegunami tak aby biegun ujemny dotykał sprężynki.

#### 2. Karta pamięci

Następnie należy włożyć kartę SD (do 32GB) do gniazda kart pamięci u dołu fotopułapki trzymając kartę tak, by wkładać ją prawym ściętym rogiem najpierw. Należy włożyć, aż nastąpi charakterystyczne kliknięcie. Aby urządzenie działało poprawnie, należy używać kart pamięci dobrej jakości i dużej szybkości. Nie należy używać kart microSD w adapterach, gdyż mogą powodować błędne działanie fotopułapki.

Aby wyciągnąć kartę pamięci, należy ją nacisnąć, po czym karta wysunie się częściowo z gniazda i wtedy można ją wyciągnąć.

#### 3. Karta SIM

Aby korzystać z możliwości przesyłania zdjęć i zdalnego sterowania fotopułapką, należy także włożyć kartę SIM (bez kodu PIN) do gniazda kart SIM z boku urządzenia.

#### 4. Antena

U góry kamery przykręcić antenę, aby korzystać z funkcji GSM. W przypadku nie przykręcenia anteny należy zabezpieczyć gniazdo antenowe przed działaniem czynników zewnętrznych.

#### 5. Uruchomienie urządzenia

Aby uruchomić fotopułapkę w trybie konfiguracji, należy przesunąć suwak włącznika na pozycję SETUP. Ekran urządzenia włączy się.

Suwak posiada 3 pozycje:

OFF – urządzenie jest wyłączone

SETUP – urządzenie jest włączone w trybie konfiguracji – ekran kamery jest aktywny. Możemy w tym trybie zmienić niektóre parametry działania fotopułapki za pomocą klawiszy:

MENU – wejście w menu / powrót

Strzałki – poruszanie się

OK – potwierdzenie wyboru

ON – urządzenie jest włączone w trybie pracy – po przesunięciu suwaka na pozycję ON, ekran kamery wyłączy się a czerwona dioda z przodu fotopułapki będzie migać przez ok. 6 sekund. Po tym czasie urządzenie zacznie pracę.

#### 6. Łączenie kamery z aplikacją na telefon

W celu połączenia kamery z aplikacją ANTI-THEFT CAMERA, należy przejść do ustawień fotopułapki. W zakładce QR przejść do opcji "Kod QR IMEI" (numer IMEI pojawi się dopiero w momencie złapania przez fotopułapkę zasięgu) i zeskanować wyświetlony kod za pomocą aplikacji. Następnie wprowadzić nazwę kamery, numer telefonu karty SIM umieszczonej w fotopułapce oraz jej adres położenia. Należy pamiętać że dodanie urządzenia do aplikacji jest kluczowe do poprawnego działania kamery. Fotopułapka nie będzie wysyłać zdjęć bez wcześniejszego połączenia jej z aplikacją!

#### 7. Ustawienia

Ustawień parametrów pracy urządzenia możemy dokonać w Menu fotopułapki lub w Aplikacji ANTI-THEFT CAMERA.

## Menu ustawień fotopułapki

Aby wejść do menu ustawień fotopułapki należy włączyć urządzenie w tryb konfiguracji (SETUP) i nacisnąć klawisz MENU.

#### Poruszanie się po menu ustawień:

Po górnym panelu zakładek poruszamy się przyciskami ◀ / ►, a po liście parametrów do modyfikacji przyciskami ▲ / ▼. W celu modyfikacji danego parametru należy zatwierdzić jego wybór przyciskiem OK. Edytowanie parametru odbywa się przy użyciu przycisków strzałek, a zatwierdzanie przy użyciu przycisku OK.

| Parametr                        | Opis funkcji                                                  |
|---------------------------------|---------------------------------------------------------------|
| Camera/Ustawienia aparatu       |                                                               |
| Tryb                            | Zdjęcia/Video/Zdjęcia+Video – ustawienie                      |
|                                 | trybu pracy fotopułapki                                       |
| Rozdzielczość zdjęć             | 30/24/16/8 Megapikseli                                        |
| Zdjęcia seryjne                 | 1/2/3/10 – ilość zdjęć zrobionych w serii po                  |
|                                 | wyzwoleniu                                                    |
| Rozdzielczość wideo             | FHD-1080P/HD-720P/WVGA-360P                                   |
|                                 | rozdzielczość filmów                                          |
| Długość wideo                   | 3s-10min – długość nagrania wideo                             |
| Niekończące się przechwytywanie | Wł./WyłNadpisywanie najstarszych zdjęć                        |
| Przełącznik opóźnienia          | Opóźnienie czujnika ruchu. Wł./Wył                            |
|                                 | ustawienie czasu opóźnienia czujnika ruchu                    |
|                                 | <ul> <li>– czas przez, który pozostanie nieaktywny</li> </ul> |
|                                 | po zrobieniu zdjęcia                                          |
| Zapis interwałowy               | Normalna/TL video/Wył. – ustawienie                           |
|                                 | okresu czasu, co który, kamera będzie                         |
|                                 | automatycznie robić zdjęcie/video                             |
| TL Video resolution             | Rozdzielczość filmu w zapisie interwałowym                    |
| Docelowy czas zapisu            | Wł./Wył godziny pracy urządzenia                              |
| Docelowy czas zapisu 2          | Wł./Wył godziny pracy urządzenia                              |
| Czułość czujn. ruchu            | Wysoka/Niska – czułość czujnika ruchu PIR                     |
| Nagrywanie dźwięku              | Wł./Wył. – nagrywanie dźwięku na filmach                      |
| General/Ogólny                  |                                                               |
| AES                             | Wł./Wył. – szyfrowanie zdjęć techniką AES                     |
| Język                           | Wybierz język urządzenia                                      |
| Godzina i data                  | Automatyczny/Ustaw godzinę i                                  |
|                                 | datę/Format godziny/Format daty                               |
| Stempel zdjęcia                 | Wł./Wył – Stempel na zdjęciu, wskazujący                      |
|                                 | godzinę oraz datę zrobienia zdjęcia                           |
| Ostrzeżenie o akumulatorze      | Wł./Wył. – ostrzeżenie o niskim poziomie                      |
|                                 | naładowania baterii, wyświetlane na                           |
|                                 | wysłanych przez urządzenie zdjęciach.                         |
| Ochrona hasłem                  | Ustaw hasło dostępu do fotopułapki                            |
| Sygnał akustyczny               | Wł./Wył. – dźwięk klawiszy podczas                            |
|                                 | poruszania się po MENU fotopułapki                            |
| Formatuj kartę pamięci          | Wł./Wył. – formatowanie karty pamięci                         |
| Resetowanie ustawień            | Przywróć ustawienia fabryczne                                 |
| 0                               | Wersja/IMEI – sprawdź wersję                                  |
|                                 | oprogramowania lub nr IMEI kamery                             |
| Aktualizacja oprogramowania     | Tak/Nie – zaktualizuj oprogramowanie                          |
|                                 | fotopułapki                                                   |

| Send/Ustawienia sieci            |                                             |
|----------------------------------|---------------------------------------------|
| Przełącznik 4G                   | Wł./Wył. – moduł 4G                         |
| MMS-y                            | Wł./Wył. – wysyłanie zdjęć za pomocą MMS    |
| Częstotliwość przesyłania plików | Czas rzeczywisty/Określony czas/Wył         |
| Tryb przesyłania                 | Rozmiar zdjęcia/Prześlij typ wideo/Długość  |
|                                  | wideo (maksymalnie 10 sekund) – Zmień       |
|                                  | rozmiar wysyłanego zdjęcia, typ pliku wideo |
|                                  | lub długość wysyłanego filmu                |
| Dzienny raport                   | Wł./Wył. – raport dzienny                   |
| GPS                              | Wł./Wył GPS                                 |
| Ścieżka GPS                      | Wł./Wył. – trasę GPS                        |
| PIN do karty SIM                 | Wprowadź kod PIN do karty SIM               |
|                                  | Uwaga! – zalecamy ściągnąć PIN z karty SIM  |
|                                  | przed umieszczeniem jej w urządzeniu        |
| Telefon 1                        | Wprowadź numery telefonu, na które mają     |
| Telefon 2                        | przychodzić zdjęcia                         |
| Telefon 3                        |                                             |
| Telefon 4                        |                                             |
| QR/Skan QR                       |                                             |
| Kod QR IMEI                      | Kod QR potrzebny do przypisania             |
|                                  | fotopułapki do aplikacji na telefon         |

## Tryb podglądu zdjęć / filmów

Aby obejrzeć na fotopułapce zarejestrowane zdjęcia oraz filmy z poziomu ekranu głównego, należy w trybie ustawień (SETUP) nacisnąć przycisk ▲. Poruszanie się po trybie podglądu zdjęć za pomocą przycisków strzałek. Aby odtworzyć należy nacisnąć OK.

Przycisk MENU pozwala na

- 1. Usunięcie zdjęcia: opcja Wykasuj OK Pojedyncze / Wszystkie OK
- 2. Sformatowanie karty SD: opcja Formatuj... OK Nie / Tak OK.

Ponowne naciśnięcie klawisza MENU – powrót. Naciśnięcie przycisku ▲ – wyjście z trybu podglądu.

## Konfiguracja przesyłania zdjęć na telefon

Po włożeniu karty SIM i włączeniu kamery w trybie SETUP kamera sama pobiera poprawne parametry sieci. Urządzenie nie potrzebuje ręcznej konfiguracji. Kamera domyślnie pracuje w trybie wysyłania plików do aplikacji. W celu ustawienia wysyłania w formie MMS, należy przełączyć opcję "MMS-y" na "Wł." oraz w zakładce "Ustawienia sieci" dopisać numery telefonu, na które mają być wysyłane zdjęcia. Po wykonaniu powyższych kroków, zdjęcia zaczną być wysyłane poprzez MMS na podane numery telefonów. **Włączenie opcji "MMS-y" nie wstrzymuje wysyłki zdjęć do aplikacji.** 

### Aplikacja na telefon

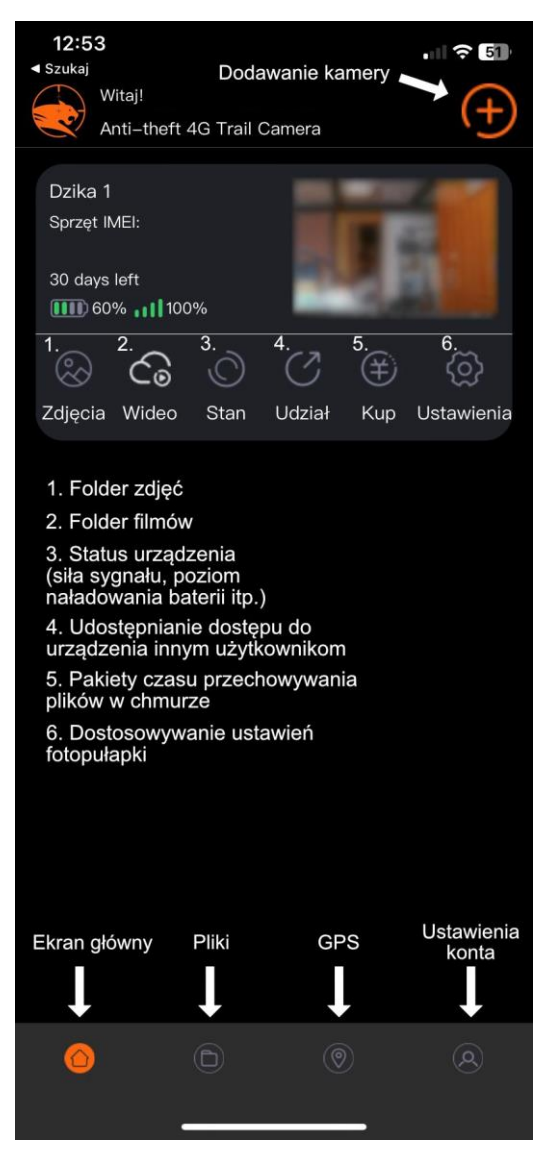

## Szyfrowanie zdjęć za pomocą AES

Fotopułapka posiada opcję szyfrowania zdjęć AES. Dzięki szyfrowaniu plików, zdjęcia mogą być otwarte tylko za pomocą dedykowanego programu do deszyfracji, po podaniu ustawionego hasła. Program deszyfrujący dostępny do pobrania na naszej stronie.

## Ręczne wykonanie zdjęcia w trybie SETUP

W trybie SETUP możemy z poziomu ekranu głównego ręcznie wykonać zdjęcie. W ten sposób możemy sprawdzić między innymi czy ustawienia przesyłania zdjęć są poprawne i czy fotopułapka wysyła zdjęcie po zrobieniu. Aby wykonać zdjęcie testowe należy nacisnąć przycisk "OK". Po zrobieniu zdjęcia zostanie ono zapisane na karcie pamięci oraz wysłane według podanych ustawień.

#### Dane techniczne

| Przetwornik obrazu              | 5 Mpx Color CMOS                                          |
|---------------------------------|-----------------------------------------------------------|
| Sieć                            | 4G LTE (3G/2G)                                            |
| Obiektyw                        | F=3.0; FOV=53°                                            |
| Efektywne piksele               | 2560x1920                                                 |
| Rozdzielczość zdjęć             | 30 Mpx/24 Mpx/16 Mpx/8 Mpx                                |
| Rozdzielczość video             | FHD (1920x1080), HD (1280x720), VGA(640x480)              |
| Szyfrowanie AES                 | Tak                                                       |
| Moduł GPS                       | Tak                                                       |
| Wbudowany wyświetlacz           | Tak, 2.4" TFT, RGB, 262k                                  |
| Tryb dzienny i nocny            | Tak                                                       |
| Wbudowane diody podczerwieni    | 78 szt. Diod IR 940nm – niewidzialne dla ludzkiego oka; z |
|                                 | regulacją mocy doświetlenia                               |
| Zasięg diod IR                  | do 20m                                                    |
| Karta pamięci                   | SD do 32GB                                                |
| Czujnik ruchu PIR               | do 20m                                                    |
| Kąt widzenia czujnika ruchu PIR | 60°                                                       |
| Tryb pracy                      | Zdjęcie / Video / Zdjęcie + Video                         |
| Długość filmu video i format    | 5s-10min; MOV                                             |
| Zdjęcia seryjne                 | Tak, 1/2/3/10 (1 na sekundę)                              |
| Czas wyzwolenia                 | 0,3 sek.                                                  |
| Zdjęcia cykliczne               | Tak                                                       |
| Nadpisywanie zdjęć              | Tak                                                       |
| Zasilanie                       | 8xAA, 4x 18650 lub zewnętrzne 12V 2A                      |
| Temperatura pracy               | -25°C do 60°C                                             |
| Wodoszczelność                  | IP67                                                      |
| Wymiary                         | 127,5 x 103 x 78,9 mm                                     |
| Waga                            | 310 g                                                     |
| Certyfikaty                     | CE, FCC, RoHs                                             |

## FAQ / Rozwiązywanie problemów

#### P: Fotopułapka nie wysyła zdjęć.

O: Aby fotopułapka poprawnie wysyłała zdjęcia, należy się upewnić czy karta SIM jest aktywna i posiada na swoim koncie środki (ważne aby karta posiadała dostęp do transmisji danych, co pozwoli jej na poprawne połączenie się z serwerem) oraz czy w fotopułapce została umieszczona karta SD klasy 10 lub wyższej o pojemności nie większej niż 32GB

## P: Karta SIM w fotopułapce jest aktywna oraz posiada środki na koncie, karta SD w urządzeniu nie przekracza 32GB ale fotopułapka nadal nie wysyła zdjęć

O: Należy sprawdzić czy fotopułapka została połączona z aplikacją "Anti-Theft Camera". Jeżeli kamera jest połączona z aplikacją i problem nadal występuje, należy uruchomić urządzenie oraz przejść do menu, następnie sprawdzić czy opcja "Zatrzymaj nagrywanie" jest wyłączona. **P: Fotopułapka robi zdjęcia bez wykrycia ruchu.** 

O: Należy przejść do ustawień fotopułapki i sprawdzić czy opcja "Zdjęcia Cykliczne" jest wyłączona. Jeżeli po wyłączeniu opcji "Zdjęcia cykliczne" problem nadal występuje, skontaktuj się z punktem sprzedaży.

#### P: Fotopułapka szybko rozładowuje baterie.

O: Pobór prądu przez fotopułapkę jest silnie powiązany z ilością zdjęć jakie wykonuje, oraz jak szybko jest w stanie sobie poradzić z ich wysyłką. Jeżeli fotopułapka rozładowuje baterie w kilka dni, warto skorzystać z opcji "Przełącznik opóźnienia" w celu ograniczenia ilości zdjęć dziennie lub pomyśleć nad zmianą operatora który będzie miał lepszy zasięg w okolicy kamery. Warto pamiętać że temperatura otoczenia również wpływa negatywnie na działanie urządzenia, przy niskich temperaturach baterie oraz akumulatorki tracą na wydajności, co skutkuje skróceniem czasu pracy.

#### P: Aplikacja Anti-Theft Camera jest w innym języku niż polski.

O: Język aplikacji synchronizuje się z językiem ustawionym na fotopułapce. Należy upewnić się czy urządzenie jest ustawione na język polski, następnie włączyć fotopułapkę na tryb "ON", odczekać kilka sekund i zresetować/odświeżyć aplikację "Anti-Theft Camera".

## Uwagi końcowe

W związku z charakterem urządzeń elektronicznych, jakimi są fotopułapki, niektóre parametry, dane i opisy w instrukcji mogą się nieznacznie różnić od stanu faktycznego. W razie wystąpienia wątpliwości prosimy o informację.

Instrukcja została stworzona na potrzeby sklepu dzikaknieja.pl. Zabronione jest jej wykorzystywanie, kopiowanie, edytowanie oraz rozpowszechnianie bez uzyskania wcześniejszej zgody. Dodatkowe informacje, ciekawostki i porady związane z działaniem i ustawieniami fotopułapek znajdą Państwo na naszej stronie <u>www.dzikaknieja.pl</u>

W razie jakichkolwiek pytań, niejasności lub problemów zachęcamy do kontaktu: 730 261 300

<u>sklep@dzikaknieja.pl</u>